## **NVIDIA RIVA**

# TNT TNT2 VANTA TNT2 M64

# **3D GRAPHIC ACCELERATOR**

# MANUAL

## NVIDIA RIVA TNT/TNT2 & NVIDIA VANTA AGP and PCI

## TABLE OF CONTENTS

| TABLE OF CONTENTS                                      | 1  |
|--------------------------------------------------------|----|
| 1. NVIDIA RIVA TNT/TNT2 & NVIDIA VANTA                 | 3  |
| 1.1 NVIDIA RIVA TNT SP5000 Features                    | 4  |
| 1.2 NVIDIA RIVA TNT2 SP5100/SP5100PCI Features         | 5  |
| 1.3 NVIDIA VANTA SP5200/SP5200PCI Features             | 6  |
| 1.4 NVIDIA RIVA TNT2 M64 SP5300/SP5300PCI Features     | 7  |
| 2. NVIDIA RIVA TNT / TNT2 & NVIDIA VANTA Board Outline | 8  |
| 2.1 TNT using SGRAM (SP5000)                           | 8  |
| 2.2 TNT2 using SDRAM (SP5100)                          | 8  |
| 2.3 VANTA using SDRAM (SP5200)                         | 9  |
| 2.4 TNT2 M64 using SDRAM (SP5300)                      | 9  |
| 2.5 TNT2 / TNT2 M64 / VANTA PCI Bus VGA using SDRAM    | 10 |
| 2.6 Feature Connector Pin Out (26 Pin)                 | 10 |
| 3. Hardware Installation                               | 11 |
| 3.1 Package Contents                                   | 11 |
| 3.2 Installing the Card                                | 11 |
| 3.3 MDR20 PanelLink Connector Pin out Wiring Diagram   | 11 |
| 3.4 Resolutions and colors supported:                  | 12 |
| 4. Smart Installation                                  | 13 |
| 5. Manually install Windows 95 & Windows 98 drivers    | 15 |
| 5.1 Installation and Setup                             | 15 |
| 5.1.1 Windows95                                        | 15 |
| 5.1.2 Windows98                                        | 15 |
| 5.2 How to Change Color Depth and Resolution           | 16 |
| 5.3 How to Change Refresh Rate                         | 16 |
| 6. Windows NT 4.0                                      | 18 |
| FCC Statement                                          | 19 |
| Warning:                                               | 19 |
| Trademark Acknowledgments                              | 19 |

## 1. NVIDIA RIVA TNT/TNT2 & NVIDIA VANTA

Memory Size:SP5000 RIVA TNT: 16MB on Board with SGRAM/SDRAMSP5100 RIVA TNT2: 32MB on Board with SDRAMSP5200 VANTA: 8/16MB on Board with SDRAMSP5300 RIVA TNT2 M64: 16/32MB on Board with SDRAM

SP5100PCI RIVA TNT2 SP5200PCI VANTA SP5300PCI RIVA TNT2 M64 : 32MB on Board with SDRAM : 8/16MB on Board with SDRAM/SGRAM : 8MB/16/32MB on Board with SDRAM

## 1.1 NVIDIA RIVA TNT SP5000 Features

## Visually stunning interactive 3D

- \* Optimized Direct3D acceleration
- \* Complete DirectX 5.0 and DirectX 6.0 support
- \* 100% hardware triangle setup
- \* Twin texel (TNT) 32-bit graphics pipeline 2 texture mapped, lit pixels per clock single pass multi-texturing support(DirectX 6.0 and OpenGL)Square and non-square texture support.
- \* Texture Blend support examples:
  - -Multi-texture -Reflection maps
  - -Bump map

- -Detail texture
- -Environmental maps

-Texture modulation -Light maps

-Procedural textures

- \* Backend blend
  - -DirectX 5.0:121 modes supported for source and alpha blending
  - -32-bit ARGB rendering with destination alpha
  - -Point sampled, Bilinear, Trilinear and 8-tap
  - -Anisotropic filtering (batter than Trilinear Mip mapping)
- \* Per pixel perspective correct texture mapping
  - -Fog -Light -Mip mapping
- \* 24-bit or 16-bit Z buffer (floating point or integer)
- \* 8-bit stencil buffer
- \* Anti-aliasing, full scene, order independent

## High performance 128-bit 2D acceleration

- \* High performance 128-bit 2D Acceleration
- \* Pipeline optimized for multiple color depths including 32, 24, 16, 15 and 8-bits per pixel.
- \* Multi-buffering for smooth animation and video playback
- \* Fast 32-bit VGA/SVGA support
- \* On board 16MB SGRAM/SDRAM frame buffer

## Video Support

\* Video Acceleration for Direct Show, MPEG 1/2 and indeo Planar 4:2:0 and package 4:2:2

Color Space Conversion X and Y smooth up and down scaling with filtering DVD sub-picture alpha blend YUV

\* NTSC and PAL TV output with AV and S-Video output connector (**Optional**) **Robust system interface** 

- \* Side band addressing AGP2.0 Bus with 2X transfer rate mode
- \* Memory configurations up to 16MB SGRAM/SDRAM

## Designed to WHQL compatibility standards

Windows2000, Windows NT4.0, Windows98, and Windows95 display drivers Complete support for DirecDraw, Direct3D, DirectShow, and ActiveX OpenGL IDC for all operating systems listed above

## 1.2 NVIDIA RIVA TNT2 SP5100/SP5100PCI Features

- \* Optimized Direct3D and OpenGL acceleration
- \* Complete DirectX5.0, 6.x and OpenGL support
- \* 2<sup>nd</sup> Generation 128-bit Twin Texel architecture
- -2 texture-mapped, lit pixels-per-clock cycle
- -Single-pass multi-texturing
- \* 32-bit Z/stencil Buffer
- \* 32-bit ARGB rendering with destination alpha
- \* Point-sampled, bilinear, and 8 tap Anisotropic filtering
- \* Texture Blend support
  - -Multi-texture
  - -Bump map

-Reflection maps

- -Detail texture
- -Texture modulation -Light maps

-Environmental maps

-Procedural textures

## High performance 128-bit 2D acceleration

- \* Hardware acceleration for Windows GDI operations
- \* Optimized for multiple color depths including 32, 24, 16, 15, and 8-bits per pixel
- \* Multi-buffering (up to quad buffering) for smooth animation and video playback
- \* Fast 32-bit VGA/SVGA support

## High quality video playback

- \* 30fps full screen DVD playback
- \* DVD sub-picture alpha-blended compositing
- \* Video acceleration for DirectShow, MPEG-1, MPEG-2, and Indeo
- \* Advanced support for DirectDraw
- \* Hardware color space conversion(YUV 4:2:2 and 4:2:0)
- \* NTSC and PAL TV output with AV and S-Video output connector (PCI Optional)

## Robust system interface

- \* Comprehensive AGP 4x / 2x interface (AGP only)
- \* PCI2.2 Bus support and Bus Mastering
- \* Memory configurations up to 32MB of SDRAM

## Digital LCD monitor interface support (Optional)

- \* VESA P&D and VESA FPDI-S<sup>™</sup> standard compliant
- \* Adjustable TMDS<sup>™</sup> low-voltageswing signaling for long distance support
- \* Support for VGA, SVGA, XGA and SXGA TFT color panels monitor
- \* Panel data polarity switching for EMI reduction
- \* Auto-expansion and centering for VGA text and graphics modes
- \* MDR20 PanelLink<sup>Ttm</sup> digital standard connector

## Designed to WHQL compatibility standards

Windows2000, Windows NT4.0, Windows98, and Windows95 display drivers Complete support for DirecDraw, Direct3D, DirectShow, and ActiveX OpenGL IDC for all operating systems listed above

## 1.3 NVIDIA VANTA SP5200/SP5200PCI Features

- \* Hardware acceleration for all Windows GDI operations
- \* Optimized for multiple color depths including 32, 24, 16, 15, and 8bits per pixel
- \* True-color hardware cursor
- \* Hardware color dithering
- \* Multi-buffering (up to guad buffering) for smooth animation and video playback
- \* Fast 32-bit VGA/SVGA support
- \* Maximum resolution of 1920x1200x32 @ 72Hz

## Award-winning 3D performance

- \* Second-generation 128-bit Twin Texel architecture
- \* Complete DirectX 6.0 and 5.0 support
- \* Single-pass multi-texturing
- \* 32-bit rendering with destination alpha
- \* Anti-aliasing: full scene, order independent
- \* Point-sampled, bilinear, and 8 tap anisotropic filtering
- \* 100% hardware triangle setup
- \* Texture Blend support
  - -Multi-texture
  - -Bump map

- -Texture modulation
- -Environmental maps

- -Light maps
- -Procedural textures
- \* Per-pixel perspective-correct texture mapping
- \* Fog. light, mip mapping
- \* Optimized for Pentium III and K6-2 processors

## High-guality video acceleration

- \* Full-screen, full-frame DVD plavback
- \* Advanced support for DirectDraw
- \* Back-end hardware video scaling for video conferencing and playback
- \* Hardware color-space conversion(YUV 4:2:2 and 4:2:0)
- \* Multi-tap X and Y filtering
- \* Per-pixel color keying
- \* Multiple video windows with hardware color space conversion and filtering
- \* DVD sub-picture alpha-blended compositing
- \* Video acceleration for Direct Show, MPEG-1, MPEG-2, and Indeo
- \* NTSC and PAL TV output with AV and S-Video output connector (PCI Optional)

## Robust system interface

- \* AGP 4X/2X system bus AGP 2.0 and AGP 1.0 compliant (AGP only)
- \* PCI2.2 Bus support and Bus Mastering
- \* 64-bit frame-buffer interface, supporting up to 32MB SDRAM/SGRAM

## Designed to WHQL compatibility standards

Windows2000, Windows NT4.0, Windows98, and Windows95 display drivers Complete support for DirecDraw . Direct3D, DirectShow, and ActiveX OpenGL IDC for all operating systems listed above

- -Detail texture
- -Reflection maps

## 1.4 NVIDIA RIVA TNT2 M64 SP5300/SP5300PCI Features

- \* Optimized Direct3D and OpenGL acceleration
- \* Complete DirectX5.0, 6.x and OpenGL support
- \* 2<sup>nd</sup> Generation 128-bit Twin Texel architecture
- -2 texture-mapped, lit pixels-per-clock cycle
- -Single-pass multi-texturing
- \* 32-bit Z/stencil Buffer
- \* 32-bit ARGB rendering with destination alpha
- \* Point-sampled, bilinear, and 8 tap Anisotropic filtering
- \* Texture Blend support
  - -Multi-texture -Reflection maps
  - -Bump map

- -Reflection map
- -Detail texture
- -Texture modulation -Light maps
- -Procedural textures
- High performance 128-bit 2D acceleration
- \* Hardware acceleration for Windows GDI operations
- \* Optimized for multiple color depths including 32, 24, 16, 15, and 8-bits per pixel
- \* Multi-buffering (up to quad buffering) for smooth animation and video playback
- \* Fast 32-bit VGA/SVGA support

## High quality video playback

- \* 30fps full screen DVD playback
- \* DVD sub-picture alpha-blended compositing
- \* Video acceleration for DirectShow, MPEG-1, MPEG-2, and Indeo
- \* Advanced support for DirectDraw
- \* Hardware color space conversion(YUV 4:2:2 and 4:2:0)
- \* NTSC and PAL TV output with AV and S-Video output connector (PCI Optional)

## Robust system interface

- \* Comprehensive AGP 4x / 2x interface (AGP only)
- \* PCI2.2 Bus support and Bus Mastering
- \* Memory configurations up to 32MB of SDRAM
- \* 64 Bit Memory bandwidth

## Designed to WHQL compatibility standards

Windows2000, Windows NT4.0, Windows98, and Windows95 display drivers Complete support for DirecDraw , Direct3D, DirectShow, and ActiveX OpenGL IDC for all operating systems listed above

## 2. NVIDIA RIVA TNT / TNT2 & NVIDIA VANTA Board Outline

## 2.1 TNT using SGRAM (SP5000)

16MB on board

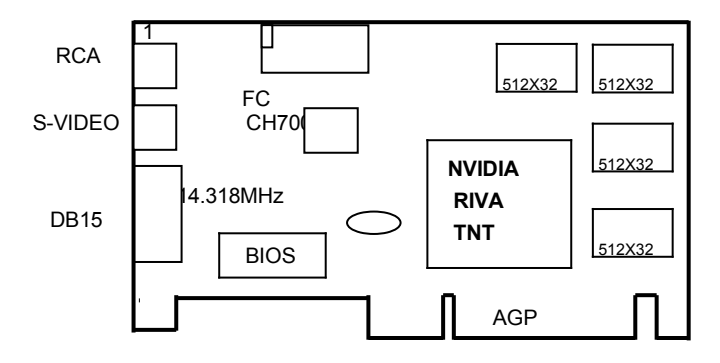

NOTE: TV output connector and encoder are reserved for optional.

## 2.2 TNT2 using SDRAM (SP5100)

32MB on board

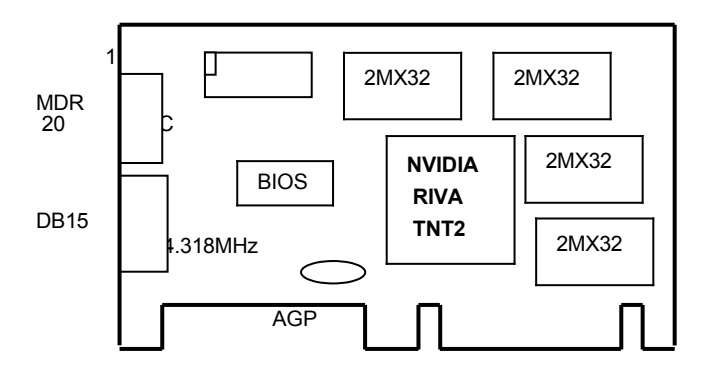

NOTE: MDR20 connector and LCD encoder are reserved for optional.

## 2.3 VANTA using SDRAM (SP5200)

8/16MB on board

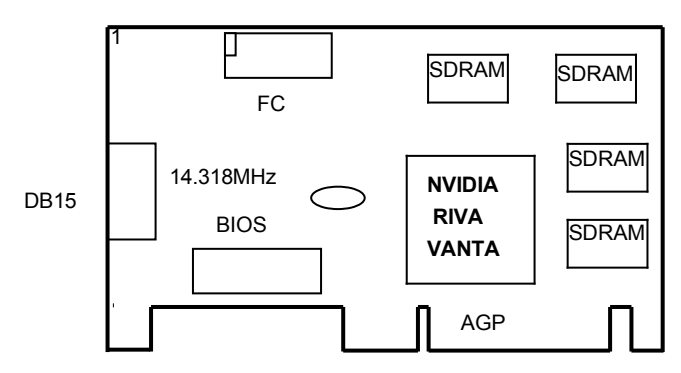

## 2.4 TNT2 M64 using SDRAM (SP5300)

8/16/32MB on board

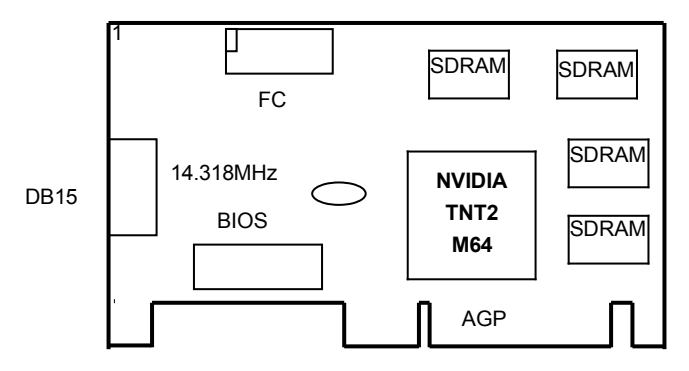

#### 2.5 TNT2 / TNT2 M64 / VANTA PCI Bus VGA using SDRAM

(SP5100PCI/SP5300PCI/SP5200PCI) 8/16/32MB on board

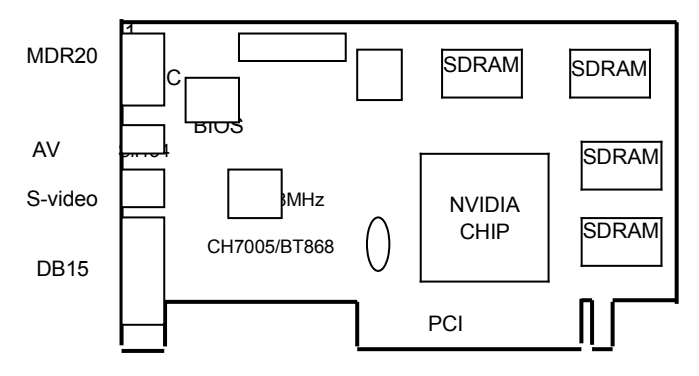

All models reserved MDR20 connector and Sil150/140 for optional. All models reserved TV output connector and encoder for optional.

## 2.6 Feature Connector Pin Out (26 Pin)

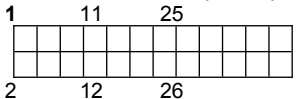

Pin [1,3,5,7,9,11,13,15]: VID [0-7] Pin [8,10]: HAD [0-1] Pin [12]: HCTL Pin [14]: SCL Pin [26]: SDA Pin [2,4,6,16,18,20,22,25]: Ground Pin [17]: PIXCLK Pin [19]: VIPCLK Pin [21,23,24]: NC

## 3. Hardware Installation

## 3.1 Package Contents

- 1. NVIDIA RIVA TNT / TNT2 / TNT2 M64 or NVIDIA VANTA 3D Accelerator card.
- 2. CD title or Software diskettes
- 3. This manual.

## 3.2 Installing the Card

- 1. Turn off your computer.
- 2. Remove the cover of the computer per the owner's manual.
- 3. Install the card in the AGP bus slots.
- 4. Replace the cover.

## 3.3 MDR20 PanelLink Connector Pin out Wiring Diagram (Optional)

| HOST       |    |    |            |
|------------|----|----|------------|
| TX1+       | 1  | 11 | TX2+       |
| TX1-       | 2  | 12 | TX2-       |
| TX1 SHIELD | 3  | 13 | TX2 SHIELD |
| TXC SHEILD | 4  | 14 | TX0 SHIELD |
| TXC+       | 5  | 15 | TX0+       |
| TXC-       | 6  | 16 | TX0-       |
| DDC GND    | 7  | 17 | NC         |
| DDC +5V DC | 8  | 18 | SENS       |
| NC         | 9  | 19 | DDC / SDA  |
| NC         | 10 | 20 | DDC / SCL  |

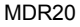

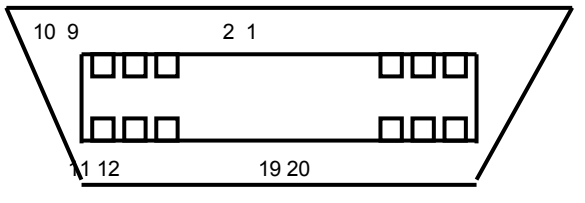

"Face of Receptacle

## 3.4 Resolutions and colors supported:

NVIDIA RIVA TNT / TNT2 /TNT2 M64 & NVIDIA VANTA AGP bus VGA cards are fully compatible VGA with the addition of Hi-Color and True Color modes depending on the amount of video memory stalled. The amount of memory needed to display various resolutions is shown below.

| Resolution & Colors | BPP | Refresh Rate (HZ)                              |
|---------------------|-----|------------------------------------------------|
| 640x480-256c        | 8   | 60/70/72/75/85/100/120/140/144/150/170/200/240 |
| 640x480-64Kc        | 16  | 60/70/72/75/85/100/120/140/144/150/170/200/240 |
| 640x480-16Mc        | 32  | 60/70/72/75/85/100/120/140/144/150/170/200/240 |
| 800x600-256c        | 8   | 60/70/72/75/85/100/120/140/144/170/200/240     |
| 800x600-64Kc        | 16  | 60/70/72/75/85/100/120/140/144/170/200/240     |
| 800x600-16Mc        | 32  | 60/70/72/75/85/100/120/140/144/170/200/240     |
| 1024x768-256c       | 8   | 60/70/72/75/85/100/120/140/144/150/170         |
| 1024x768-64Kc       | 16  | 60/70/72/75/85/100/120/140/144/150/170         |
| 1024x768-16Mc       | 32  | 60/70/72/75/85/100/120/140/144/150/170         |
| 1152x864-256c       | 8   | 60/70/72/75/85/100/120/140/144/150             |
| 1152x864-64Kc       | 16  | 60/70/72/75/85/100/120/140/144/150             |
| 1152x864-16Mc       | 32  | 60/70/72/75/85/100/120/140                     |
| 1280x1024-256c      | 8   | 60/70/72/75/85/100/120                         |
| 1280x1024-64Kc      | 16  | 60/70/72/75/85/100/120                         |
| 1280x1024-16Mc      | 32  | 60/70/72/75/85/100                             |
| 1600x1200-256c      | 8   | 60/70/72/75/85                                 |
| 1600x1200-64Kc      | 16  | 60/70/72/75/85                                 |
| 1600x1200-16Mc      | 32  | 60/70/72/75                                    |
| 1920x1080-256c      | 8   | 60/70/72/75/85                                 |
| 1920x1080-64Kc      | 16  | 60/70/72/75/85                                 |
| 1920x1080-16Mc      | 32  | 60/70/72(TNT/TNT2/TNT2 M64)                    |
| 1920x1200-256c      | 8   | 60/70/72/75                                    |
| 1920x1200-64Kc      | 16  | 60/70/72/75                                    |
| 1920x1200-16Mc      | 32  | 60(TNT/TNT2/TNT2 M64)                          |

## 4. Smart Installation

- For Windows 95 OSR2.1, Windows 98, WindowsNT4.0 SP3 4.1 Put the DRIVERS CD in your CD-ROM
- 4.2 Click the Driver installation

| 💏 SmartInstall      |                       |                        | ×                              |
|---------------------|-----------------------|------------------------|--------------------------------|
| Disc information    | System<br>information | Driver<br>installation | Additional installations       |
| Display<br>settings | Visit our<br>website  | Help                   | Exit                           |
| English             |                       | Peutsch<br>中文          | <mark>「français</mark><br>前体中文 |

**4.3** If everything fine, screen will show **Confirm Installation** window. Then Select the **OK (Here the picture shows NVIDIA RIVA TNT for example)** 

| Confirm Installation                                                                    |                                       | ×              |
|-----------------------------------------------------------------------------------------|---------------------------------------|----------------|
| System information<br>Your operating system:<br>Your video card:<br>Your video chinset: | Windows 98<br>NVidia                  | Cancel<br>Help |
| Driver information                                                                      | d-\Drivers\Nvidia\5000\\WIN98\ Browse |                |

## 4.4 Now appears the Driver Confirmation window

#### Select the Install

(Here the picture shows NVIDIA RIVA TNT for example, if your are using NVIDIA RIVA TNT2, TNT2 M64 or NVIDIA VANTA, Driver Confirmation window will show NVIDIA RIVA TNT2, TNT2 M64 or NVIDIA VANTA drivers)

| Driver Confirmation                                                                                                    | ×                 |
|----------------------------------------------------------------------------------------------------|-------------------|
| NVIDIA RIVA TNT                                                                                                    | Install<br>Cancel |
| NVIDIA RIVA TNT                                                                                                    | Help              |
| This driver is going to be installed onto your system.<br>Dlick "Install" to accept or "Cancel" to quit the<br>installation. |                   |

## 4.5 Then restart your computer.

| System 9 | Settings Change 🛛 🕅                                                                                                   |  |  |
|----------|----------------------------------------------------------------------------------------------------|--|--|
| ?        | You must restart your computer before the new settings will take effect.<br>Do you want to restart your computer now? |  |  |
|          | Yes <u>N</u> o                                                                                                    |  |  |

## 5. Manually install Windows 95 & Windows 98 drivers

## 5.1 Installation and Setup

## 5.1.1 Windows95

The Windows setup program installs and modifies all of the necessary files. Follow these steps to install the Windows 95 drivers.

- Insert the DISC (CD Title Driver).
- Select Control Panel from My Computer group.
- Select the **Display** icon
- Double-click on the Display icon in the Setting -> Control Panel folder. You can also click the right mouse button anywhere on the desktop and select the Properties option form the pop-out menu.
- Click the **Settings** tab.
- Click the **change** Display Type button.
- Click the Have Disk button.
- Change directories and Select NV4agp .inf Disc (CD Title) is E:\drivers\Nvidia\5000\WIN95 (TNT: 5000 , TNT2: 5100 , VANTA: 5200 TNT2 M64: 5300)

Note: "E:"-> CD Drive "Nvidia"-> VGA chip brand name "5000"-> VGA model name

- Select AGP driver form the list and click the OK button. If a message stating that one or more driver files is older than the files on the system respond YES to overwrite the files.
- Click the Close button and Apply button, and restart your computer.

## 5.1.2 Windows98

The Windows setup program installs and modifies all of the necessary files. Follow these steps to install the Windows 98 drivers.

- Insert the DISC (CD Title Driver).
- Select Control Panel from My Computer group.
- Select the **Display** icon
- Double-click on the Display icon in the Setting -> Control Panel folder. You can also click the right mouse button anywhere on the desktop and select the Properties option form the pop-out menu.
- Click the **Settings** tab.
- Then show [Unknown Device.] Properties tab Select Adapter
- Then show Standard PCI Graphics.... tab Select Change
- Then show Update Device .... tab Select Next
- Then show Update Device .... tab Select Search for a better..... Then select Next.
- Then show Update Device .... tab If the Specify a location is wrong Please select Brows
- Then show **Browse for Folder** tab

Select E:\drivers\ Nvidia\5000\win98 (TNT: 5000, TNT2: 5100, VANTA: 5200) Disc (CD Title) is E:\drivers\ Nvidia\5000\WIN95 Note: "E:"-> CD Drive "Nvidia"-> VGA chip brand name "5000"-> VGA model name Then select OK

- Then show Update Device Driver Wizard tab Select CD-ROM driver Click the Specify a locator, if right Then select Next
- Then show Update Device Driver Wizard tab Select Next
- Then show Update Device Driver Wizard tab Select Finish
- Then show System Settings Change tab Select OK

## 5.2 How to Change Color Depth and Resolution

- 1. Make sure that you have installed windows95/98 Driver.
- 2. Click on the **Start** box in the lower left corner and proceed to **Control Panel**.
- 3. Inside the **Control panel** group , click on **Display** icon to open the **Display Properties** folder and select the **Setting table**
- 4. Click on the pull-down arrow from the **Color** palette area to select color depth or adjust the sliding bar to either **Less** or **More** from the **Desktop area**
- Select OK to restart WINDOWS95 and new color depth or the new resolution takes effect.

## 5.3 How to Change Refresh Rate

## Here the picture shows Voodoo Banshee for example

- 1. Make sure that you have installed windows95/98 Driver. Click on the **Start** box in the lower left corner and proceed to Setting, **Control Panel**
- 2. Inside the Control panel group, click on Display icon to open the Display Properties folder and choose Settings click the Advance Settings choose Adapter
- 3. Click on the Refresh Rate sub window to change refresh rate
- 4. Select **OK** and new refresh rate takes effect

**Note:** If your monitor is not Branded or Plug&Play, you will only see Adapter default and optimal. Please contact your monitor supplier to get right or compatible drivers for your monitor. Otherwise you can not select the refresh rate you wanted.

| 3Dfx Voodoo Banshee   | PCI for Windows 95/98 Properties          | ? × |
|-----------------------|-------------------------------------------|-----|
| General Adapter Mo    | nitor   Performance   Color Management    | _   |
| 3Dfx Voodoo           | Banshee PCI for Windows 95/98             |     |
| Adapter / Driver info | rmation                                   |     |
| Manufacturer:         | 3Dfx Interactive, Inc.                    |     |
| Features:             | DirectDraw 1.00                           |     |
| Software version:     | 4.0                                       |     |
| Current files:        | 3dfx16vb.drv,*vdd,3dfxvb.vxd,3dfx32vb.dll |     |
|                       |                                           |     |
|                       |                                           |     |
|                       |                                           |     |
| - Defrech rate        |                                           |     |
| <u>H</u> ellesritale  |                                           |     |
| Optimal               | <u> </u>                                  |     |
| Adapter default       |                                           |     |
| Uptimal<br>60 Hz      |                                           |     |
| 75 Hz                 |                                           |     |
| 85 Hz                 |                                           |     |
| 100 Hz<br>120 Hz      |                                           |     |
|                       |                                           |     |
|                       | OK Cancel Apply                           |     |

- Here the picture shows Voodoo Banshee for example. Refresh Rate default is Optimal. If you change Refresh Rate from Optimal to another , you must be to restart WINDOWS 95 or 98 •

## 6. Windows NT 4.0

The following steps describe how to install Windows NT4.0 display drivers

- 1. Select **Control Panel** from the **Main** group.
- 2. Select the Display icon.
- 3. Select Change Display Type.
- 4. Select Change from the Adapter Type area.
- 5. Select Other.
- 6. Place the Disc (CD Title) into Driver. Click **OK**.
- 7. Select Install and click "YES" when the Installing Driver dialog box appears.
- 8. When the Windows NT Setup dialog box appears select CDROM, and click "Continue".

A message appears stating that drivers were successfully installed. Click **OK**. Another message appears stating that the driver could not be restarted dynamically. Restart **Windows NT** to run the new driver. Click **OK**.

## FCC Statement

This device complies with part 15 of the FCC Rules. Operation is subject to the following two condition.(1).this device may not cause harmful interference. (2).this device must accept any interference received, including interference that may cause undesired operation

#### Warning:

Note: This equipment has been tested and found to comply with the limits for a Class B digital device, pursuant to Part 15 of FCC Rules. These limits are designed to provide reasonable protection against harmful interference in a residential installation. This equipment generates, used and can radiate radio frequency energy and, if not installed and used in accordance with the instructions, may cause harmful interference will not occur in a particular installation. If this equipment does cause harmful interference to radio or television reception, which can be determined by turning the equipment off and on, the user is encouraged to try to correct the interference by one or more of the following measures:

- Reorient or relocate the receiving antenna
- Increase the separation between the equipment and receiver.
- Connect the equipment into an outlet on a circuit different form that to which the receiver in connected.
- Consult the dealer or an experienced radio/TV technician for help.

Notice:

(1) An Unshielded-type power cord is required in order to meet FCC emission limits and also to prevent interference to the nearby radio and television reception. It is essential that only the supplied power cord by used.

(2) Use only shielded cables to connect I/O devices to this equipment.3

(3) Changes or modifications not expressly approved by the party responsible for compliance could void the use's authority to operate the equipment.

## Trademark Acknowledgments

All brand names and trademarks are the property of their owners.